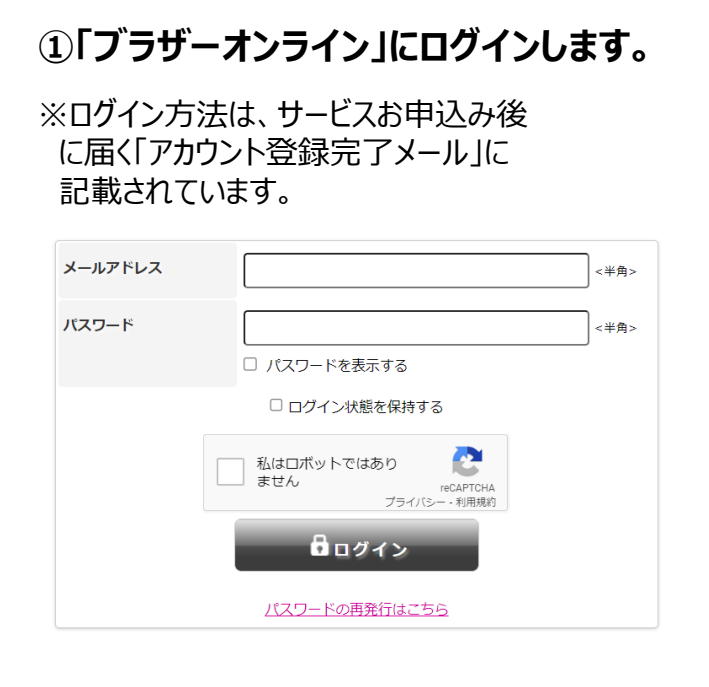

# ②契約一覧内から本製品を選択します。

※複数台ご契約の方はそれぞれに設定作業 が必要になります。

※画像はMFC-J7500CDW-Aの設定画面 です。

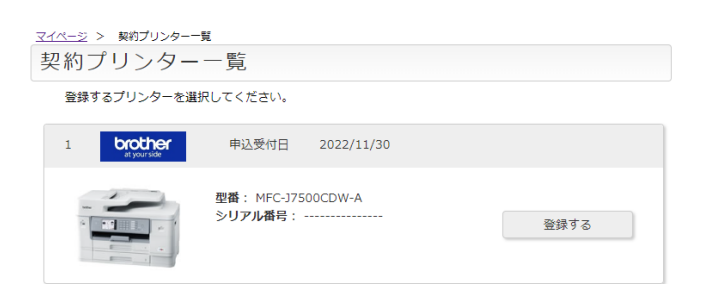

## ③プリンター本体のシリアル番号と ご購入年月日を入力します。

#### ※画像はMFC-J7500CDW-Aの設定画面 です。

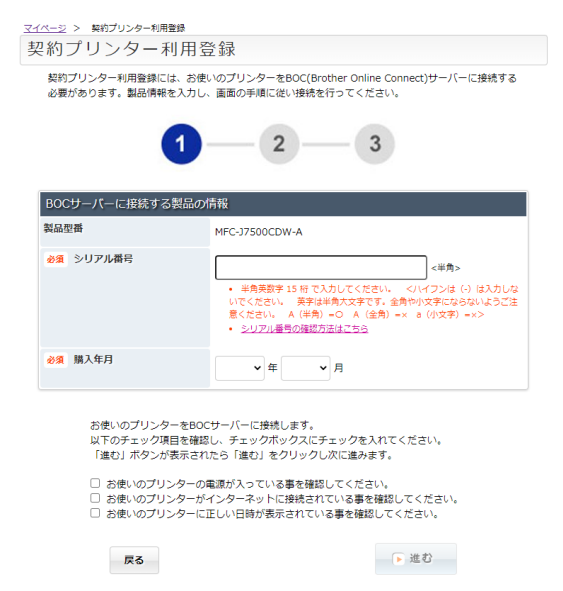

### ④プリンター本体の液晶画面で 「クラウド」→「ブラザーオンライン 接続認証」をタップします。

※事前に、プリンター本体をインターネットにアクセス できるネットワークに接続をしてください。

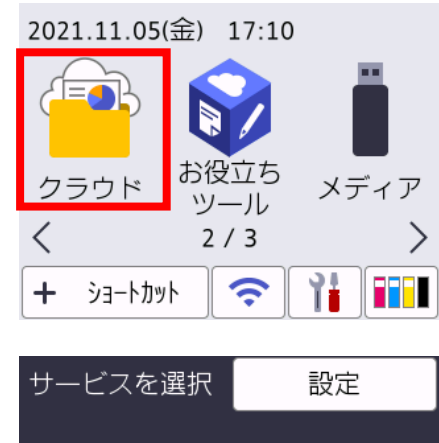

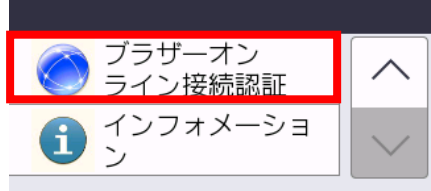

表示されない場合は、 🗸 ;

を押してください。

### ⑤PC画面に表示された6桁のPINコード を、プリンター本体に入力します。

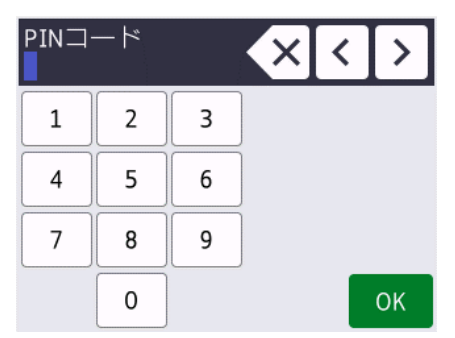

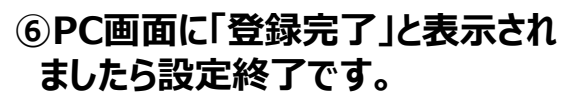

<u>マイページ</u> > 契約プリンター利用登録 契約プリンター利用登録

2 2 AND 2 28

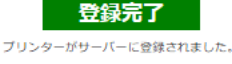

\*【禊約ブリンター一覧に戻る】が表示されている場合、引き続きプリンターの利用登録を 行ってください。 \*【マイベージに戻る】が表示されている場合、プリンターの利用登録作業は完了です。

マイベージに戻る